## 河南农业大学 2025 届毕业生论文上传流程

## 一、网页端登录学习平台

1. 电脑端输入网址: https://degree.qingshuxuetang.com/hnny。
 2. 点击右上角"登录"。

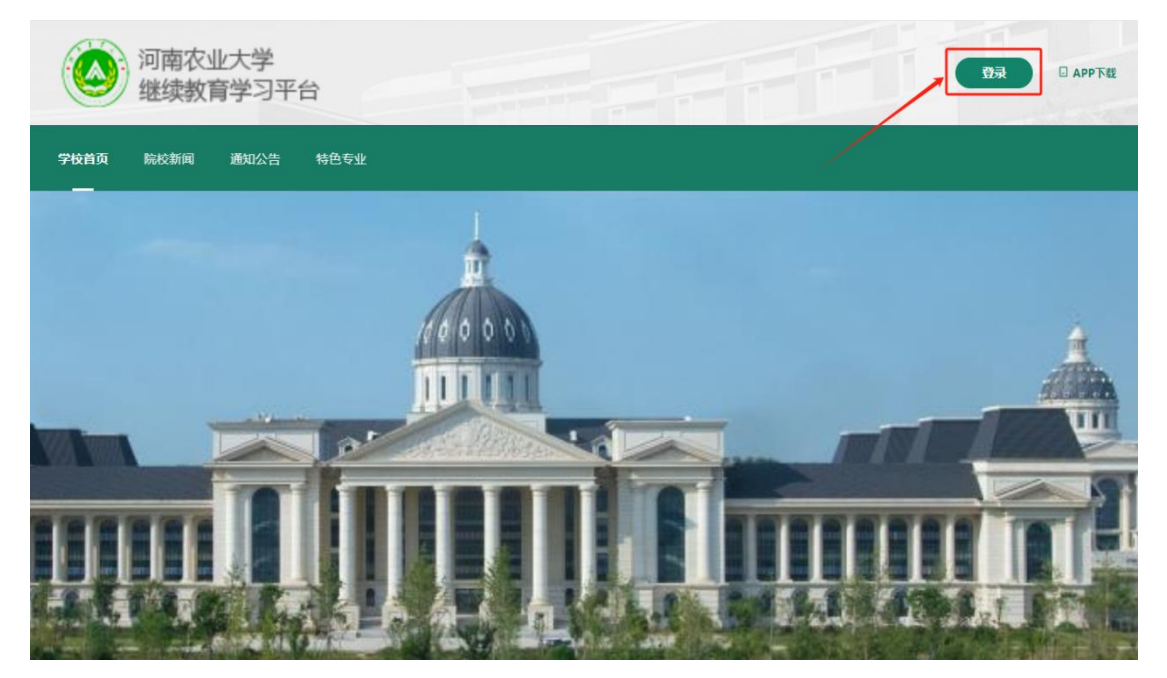

3.账号登录:使用学习平台账号密码登录或者用绑定的手机号选择验证码登录都可以。

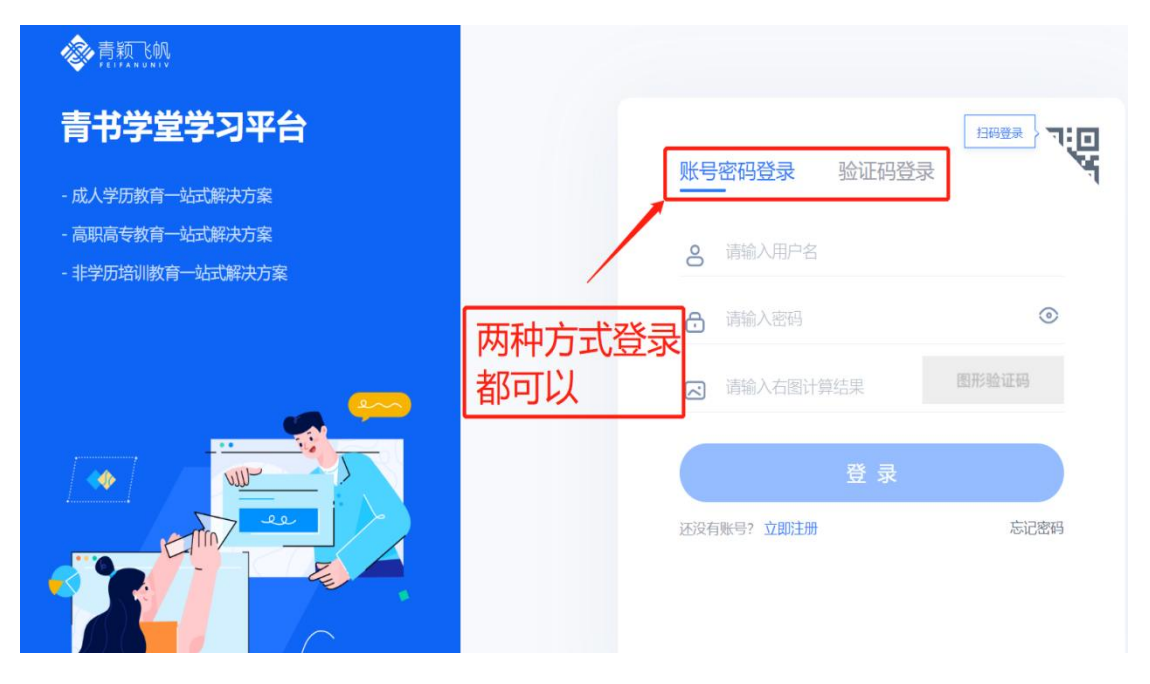

| <b>冬</b> 青颖飞帆                                 |                                                                         | 2. 🥅 登出  |
|-----------------------------------------------|-------------------------------------------------------------------------|----------|
| <b>青书产品中心</b><br>Lickkafizatesi, Beal, Bassa. |                                                                         |          |
| ・成教院校<br>・ 考试平台<br>・ 青书MOOC                   | 成教院校<br>河南农业大学<br>继续教育学习平台<br>河南农业大学<br>学生<br>夜本部<br>尾頭 行政管理<br>年级 2024 | 点击学习平台进入 |

## 二、进入论文流程页面

1.上传开题报告: 依次点击上方功能栏: "论文" - "论文流程",在下图所示页面上传开题报告,开题报告需在2025年
 1月10日之前上传完成。(不申请学位的学生不用上传开题报告,直接进入第二步上传毕业论文和查重报告)

| 河南农业大学<br>继续教育学习平台 | 首页 课程学习        | 直播     | 成绩 考试安排 | 论文-                    | 毕业学位、      |      |                                            | 66<br>夏 陈艺帆 |
|--------------------|----------------|--------|---------|------------------------|------------|------|--------------------------------------------|-------------|
|                    | 首页 / 论文 / 论文流程 |        |         | 论文资料#<br>过程资料#<br>论文流程 | 莫板<br>女集   |      |                                            |             |
|                    | C              | ) 开题报告 |         |                        | ② 论文评审     |      | ③论文成绩                                      |             |
|                    | ● 审核结果:未提交     |        |         |                        |            |      | 开放时间: 2024.11.21 00:00:00-2025.01.09 23:59 | 5:00        |
|                    | Ⅰ 指导教师<br>暂未分配 |        |         |                        |            |      |                                            |             |
|                    | Ⅰ论文题目*         |        |         |                        | 开题报告       | 計传时间 |                                            |             |
|                    | 请输入论文题目        |        |         |                        |            |      |                                            |             |
|                    | 请选择            |        |         |                        | *          |      |                                            |             |
|                    | Ⅰ 选题来源*        |        |         |                        |            |      |                                            |             |
|                    | 非立项            |        |         |                        | *          |      |                                            |             |
|                    | Ⅰ 撰写语种*        |        |         |                        |            |      |                                            |             |
|                    | 请选择            |        |         |                        | <b>*</b> ( |      |                                            |             |

备注: 开题报告上传页面依次填写: 论文题目(如实填写)、 论文类型(勾选毕业论文)、选题来源默认非立项(不用修改)、 撰写语种(勾选中文)、研究方向(与导师沟通后如实填写), 上传开题报告后点击提交即可。 2. 上传毕业论文和查重报告: (1)申请学位同学: 上传时间为 2025年1月15日-2025年3月20日。(2)不申请学位同学: 上传时间为自通知发布之日起至 2025年3月20日。

| 河南农业大学 继续教育学习平台 | 首页 课程学习 直播                            | 成绩 考试安排▼                       | 8文▼ 毕业学位▼                | 点此激活解锁全部内容                                    |
|-----------------|---------------------------------------|--------------------------------|--------------------------|-----------------------------------------------|
|                 | 首页 / 论文 / 论文流程                        |                                |                          |                                               |
|                 | ① 开题排                                 | 告                              | ② 论文评审                   | ③ 论文成绩                                        |
|                 | () / hear                             |                                | () is can up             |                                               |
|                 | ④ 审核结果:未提交                            |                                |                          | 开放时间: 2025.01.10 09:00:00-2025.03.19 23:55:00 |
|                 | Ⅰ 指导教师                                |                                |                          |                                               |
|                 | 暂未分配                                  |                                |                          |                                               |
|                 | <ul> <li>论文题目</li> <li>222</li> </ul> |                                |                          |                                               |
|                 | Ⅰ 论文类型                                |                                | 论又提交时                    | 前                                             |
|                 | 毕业论文                                  |                                |                          |                                               |
|                 | 选题来源                                  |                                |                          |                                               |
|                 | 非立坝<br>■ 撰写语种                         |                                |                          |                                               |
|                 | 中文                                    |                                |                          |                                               |
|                 | Ⅰ 研究方向                                |                                |                          |                                               |
|                 | 行政管理                                  |                                |                          |                                               |
| 1 论文评审          | <b>章 *</b>                            |                                |                          |                                               |
|                 |                                       | <b>+-</b> 上传文件                 |                          |                                               |
|                 | 仅支持上传单个                               | 文件:word,不超过200mb               |                          |                                               |
| I 中文关键          | 建词* 输入内容后回车生成关键词                      |                                |                          |                                               |
| 请输入             |                                       |                                | 论文评审环节需要上<br>  并值写论文的由文学 | :传毕业论文和查重报告,<br>:键词 宫成后占主提态                   |
| Ⅰ 第三方音          | 查重报告                                  |                                |                          | · 近初加州山定义                                     |
|                 | 仅支持上传单个文件                             | ╋上传文件<br>‡: pdf、word, 不超过200mb |                          |                                               |
| 备注              |                                       |                                | /                        |                                               |
| 请输入:            | 备注                                    |                                |                          |                                               |
|                 |                                       |                                |                          |                                               |
|                 |                                       |                                | 提交                       |                                               |

备注: (1) 在论文评审环节中毕业论文的题目、研究方向等 内容会根据开题报告自动输入,不申请学位的同学由于没有上 传开题报告需要手动填写,内容包括:论文题目(如实填写)、 论文类型(勾选毕业论文)、选题来源默认非立项(不用修改)、

撰写语种(勾选中文)、研究方向(如实填写)。(2)在填 写中文关键词的时候输入内容后需要点击回车键生成关键词。 (3)论文电子版以姓名+专业名称命名。(4)论文流程开启 后,申请学位的同学如果没有按时上传开题报告则无法进入上 传毕业论文和查重报告环节,请各位同学按照时间安排及时完 成电子版材料的上传。

三、上传学信网同底电子照片

依次点击学习平台页面右上角"姓名"—"个人信息"进入个 人资料页面,在页面下方"学籍信息"栏点击照片框即可进入 照片上传页面,如下图所示。

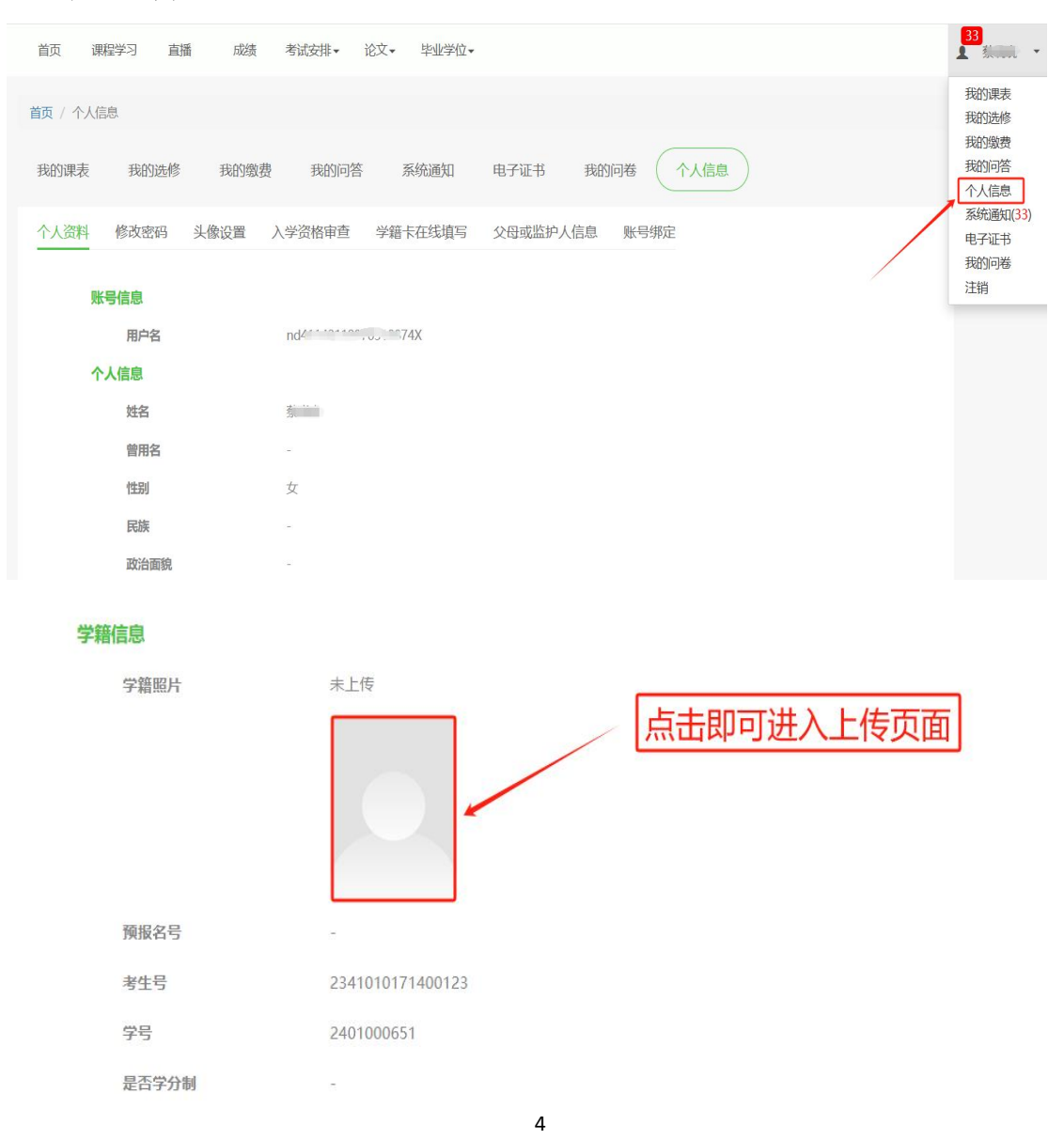

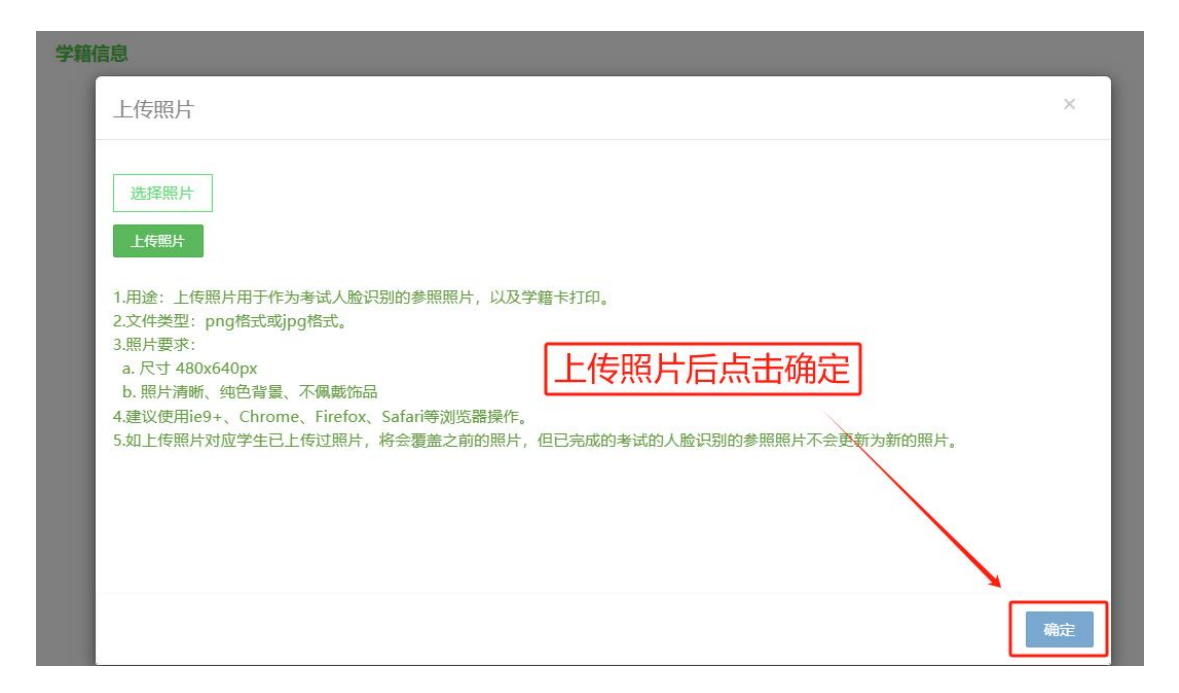

备注:上传的照片必须为学信网同底照片,如上传错误,重复 上述步骤可以重新上传。